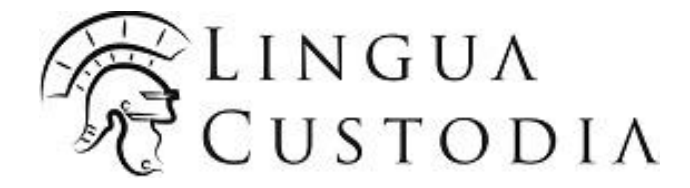

# Welcome to Verto!

Translation Editor User Guide

## Summary

| Connect                                                            |
|--------------------------------------------------------------------|
| Review and post-edit<br>Access the document you wish to post-edit4 |
| Open the Translation Editor4                                       |
| Retrieve your document5                                            |
| Update the job status6                                             |
| Client Assistance7                                                 |

### 1. Connect

On your web browser, log into <u>www.wordbee-translator.com</u> and to your **VERTO workspace** using the log in details sent to you:

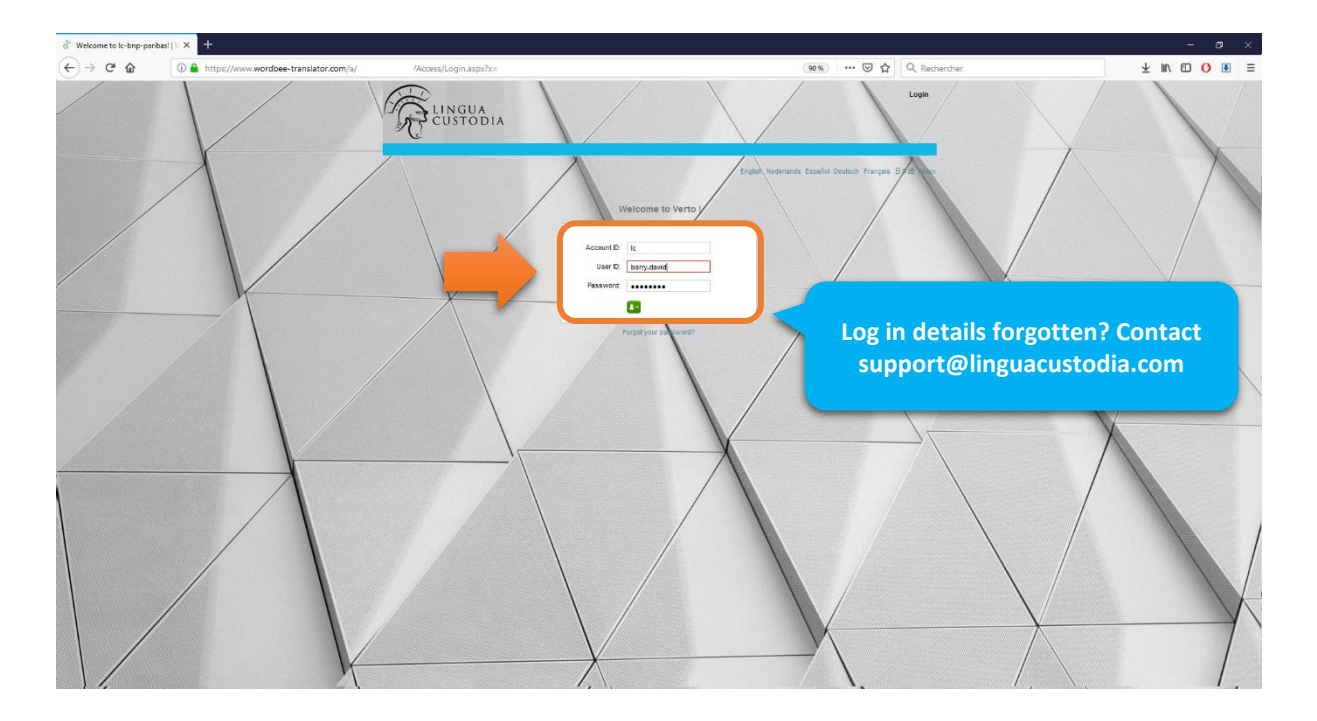

Click on the Translation Editor button:

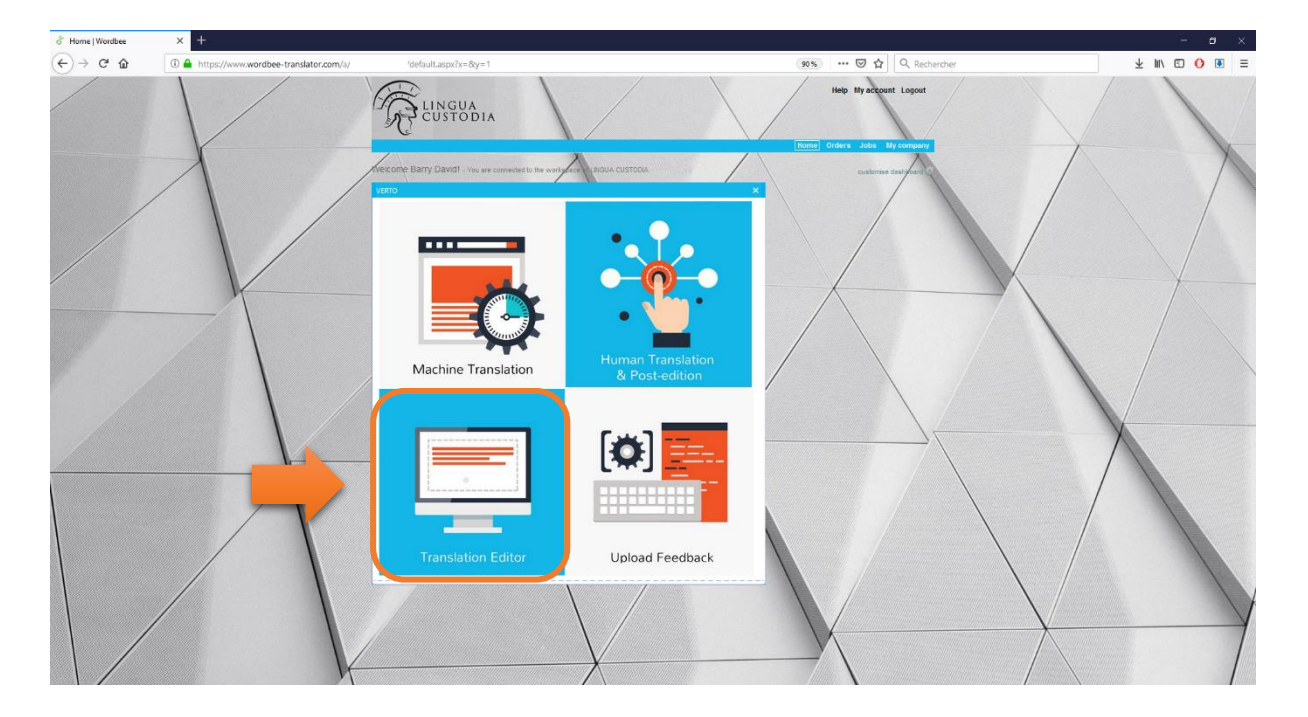

### 2. Review and Post-edit

### Click on Status to access the document(s) you wish to post-edit

| LINGUA<br>CUSTODIA                                                  |                                               |               |          |     |      | He        | Ip My   | account Logout      |
|---------------------------------------------------------------------|-----------------------------------------------|---------------|----------|-----|------|-----------|---------|---------------------|
| Standard jobs Codyt jobs Planning                                   |                                               |               |          | /   | lome |           | ders    | Jobs My compan      |
| All company jobs                                                    |                                               |               |          |     |      |           |         |                     |
| Codyt jobs - Any status 💌 🥐                                         |                                               |               |          |     |      |           |         |                     |
|                                                                     |                                               |               |          |     |      |           | Му      | searches Search (   |
| Print Actions                                                       |                                               |               |          |     |      |           |         |                     |
| # Document and project                                              | Current work                                  | Supplier      | Deadline | Seg | Coun | ts & A    | ctivity | Manage and Translat |
| 1 New licensing moves for payment firms to be made law.docx 2019-16 | Translation - Not started<br>English - German |               |          | 43  | 358  | al        | 9       | Translat Statu      |
| 2 New licensing moves for payment firms to be made law.docx 2019-1  | Translation - In progress<br>English - German | & Barry David |          | 43  | 358  | <u>ai</u> | 9       | Translat Statu      |
| 3 fichier1 EN.docx<br>2018-6                                        | Translation - Not started<br>English - French |               |          | 582 | 35₫  | ai        | 9       | Translat Statu      |
| ( ) 1 ( ) 30 V items per page Columns                               |                                               |               |          |     |      |           |         | 1 - 3 of 3 items    |

### Click on Continue and then OK

| /ork status                               | Properties                    |               | Reference material  | 1         |          |               |
|-------------------------------------------|-------------------------------|---------------|---------------------|-----------|----------|---------------|
| ork and status:                           | started                       | Assigned to:  | Deadline:<br>None 💽 | Messages: | Advance: | Counts<br>35g |
| oose next step or                         | close window:                 |               |                     |           |          |               |
| <b>tart translati</b><br>he job will be m | on work no<br>arked as In Pro | w!<br>ogress. |                     |           | 🔿 Co     | ntinue        |

#### Help My account Logout LINGUA CUSTODIA Orders Jobs My company Standard jobs Codyt jobs Planning All company jobs -. Codyt jobs - Any st My searches Search Q Print (1) # Document and project Current work Supplier Deadline Seg Counts & Activity Manage and Translate 1 New licensing moves for payment firms to be made law.docx Translation - In progress English - German & Barry David 43 👪 📶 🖓 Translate Status Translation - In progress & Barry David 2 New licensing moves for payment firms to be made law.docx 2019-1 359 <u>11</u> 💬 43 Translate Status English - German 3 fichier1 EN.docx Translation - Not started 582 👪 📶 👳 Translate Status English - French

### 3. Open the translation editor: click on Translate

Once all the corrections have been made click on Preview and select Preview Target document

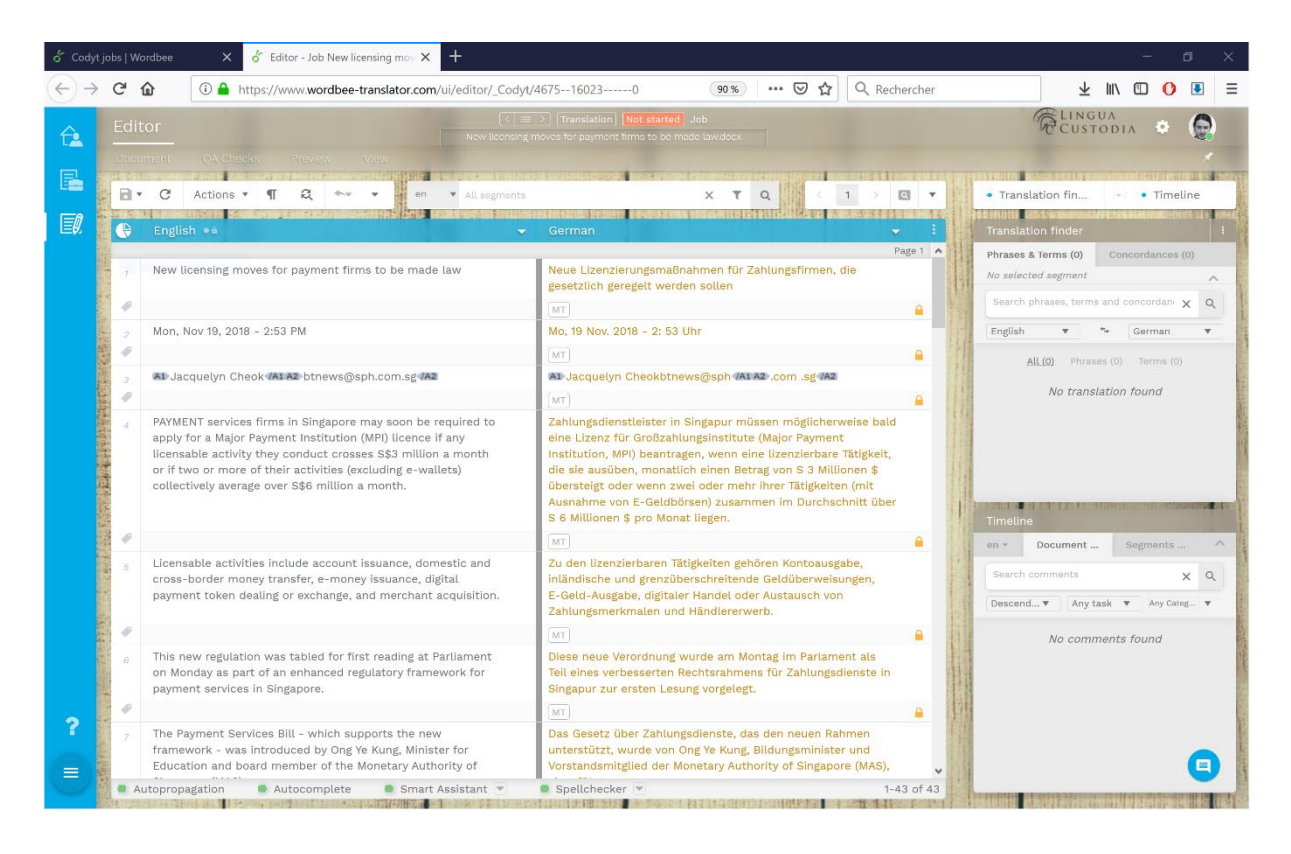

### 4. Retrieve your document: Click on Download file

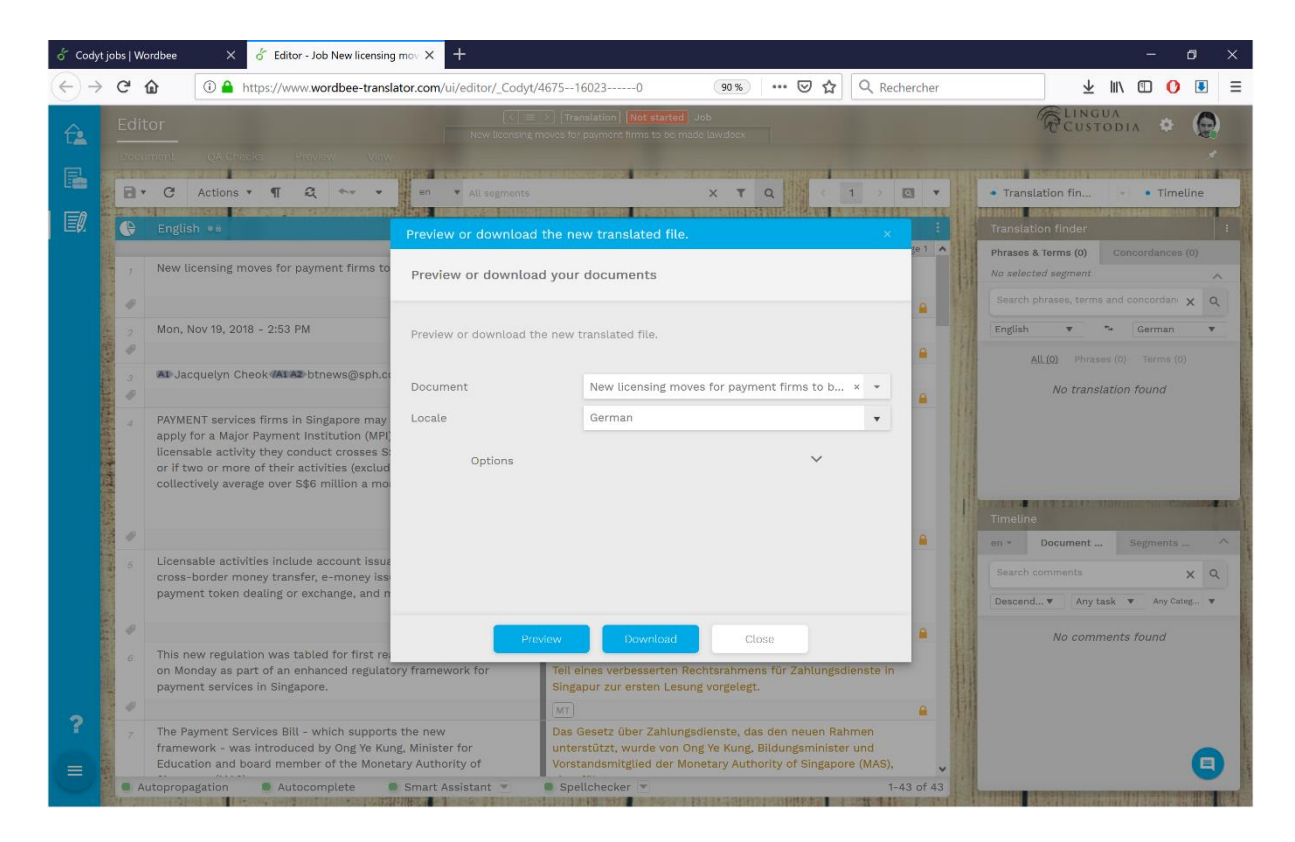

### 5. Update the job status

To change the status of the job to Completed click on Status:

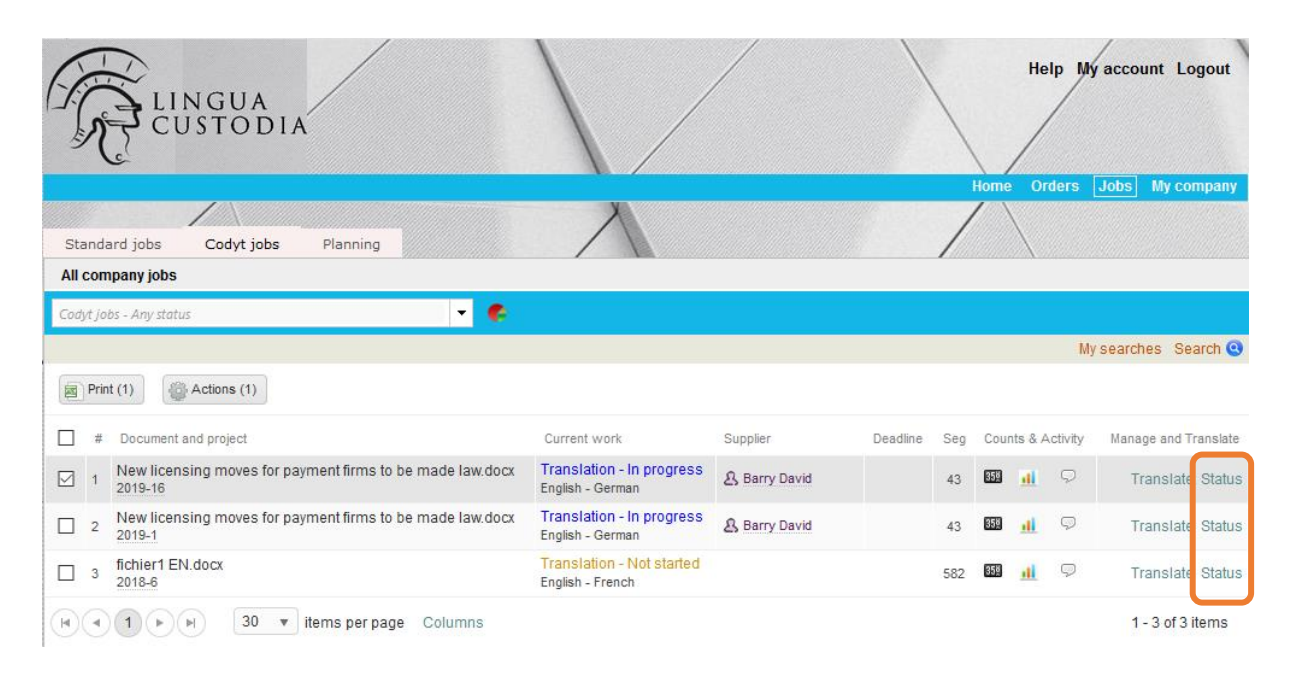

### Then click on Continue and OK

| 📄 New licensing m                  | noves for payme               | nt firms to be made law | .docx               |                    |                |          | x              |
|------------------------------------|-------------------------------|-------------------------|---------------------|--------------------|----------------|----------|----------------|
| Work status                        | Properties                    | Attachments             | ∽ Messages          | Reference material | /              |          | 1              |
| Work and status:<br>Translation In | progress                      | Assigned to:            | Deadline:<br>None 📴 |                    | Messages:<br>P | Advance: | Counts:<br>359 |
| Choose next step (                 | or close window:              |                         |                     |                    |                |          |                |
| Translation of All translations a  | ione, all OK<br>are finished. |                         |                     |                    |                | 🔿 Co     | ntinue         |
|                                    | /                             |                         | close w             | rindow             |                |          | /              |
|                                    |                               |                         |                     |                    |                |          |                |
|                                    |                               | 1                       | F                   |                    | <br>$\swarrow$ |          |                |
|                                    |                               |                         |                     |                    |                |          |                |

**Note**: There is no action required to save the new segments in the translation memory, it will be updated automatically on a daily basis at close of business.

### 6. Client Assistance

Should you need any more information or assistance with Verto Translation Editor, please send an e-mail to **support@linguacustodia.com** or dial +33 (0) 1 30 44 04 23.